# StatSoft Jak vyzrát na datum

Tento článek se věnuje podrobně možnostem práce s proměnnými, které jsou ve formě datumu. A že jich není málo. Pokud potřebujete pracovat s datumem, pak se Vám bude tento článek jistě líbit.

#### Datová reprezentace

Začneme tím méně záživným, nicméně velmi důležitým, a to datovou reprezentací datumu v programu *STATISTICA*. Pokud načteme data, která by měla být ve formě datumu, pak jsou vnitřně v programu reprezentována číslem, které obsahuje informaci o roce, měsíci, dni, hodině, minutě a sekundě. Ukázku můžete vidět v tabulce vpravo v prvním sloupci. Takto je datum uloženo v paměti. Druhý sloupec pak ukazuje možné zobrazení té stejné hodnoty, tedy jen místo čísla je formát hodnot nastaven na čas.

|   | číselná<br>reprezentace | datum/čas         |
|---|-------------------------|-------------------|
| 1 | 41729,0000              | 31.3.2014         |
| 2 | 41729,0417              | 31.3.2014 1:00:00 |
| 3 | 41729,0625              | 31.3.2014 1:30:00 |
| 4 | 41729,0627              | 31.3.2014 1:30:21 |
| 5 | 41730,0627              | 1.4.2014 1:30:21  |

Nastavení toho, co se nám bude v tabulce navenek ukazovat, najdete ve specifikaci dané proměnné (dvojklikem na danou proměnnou).

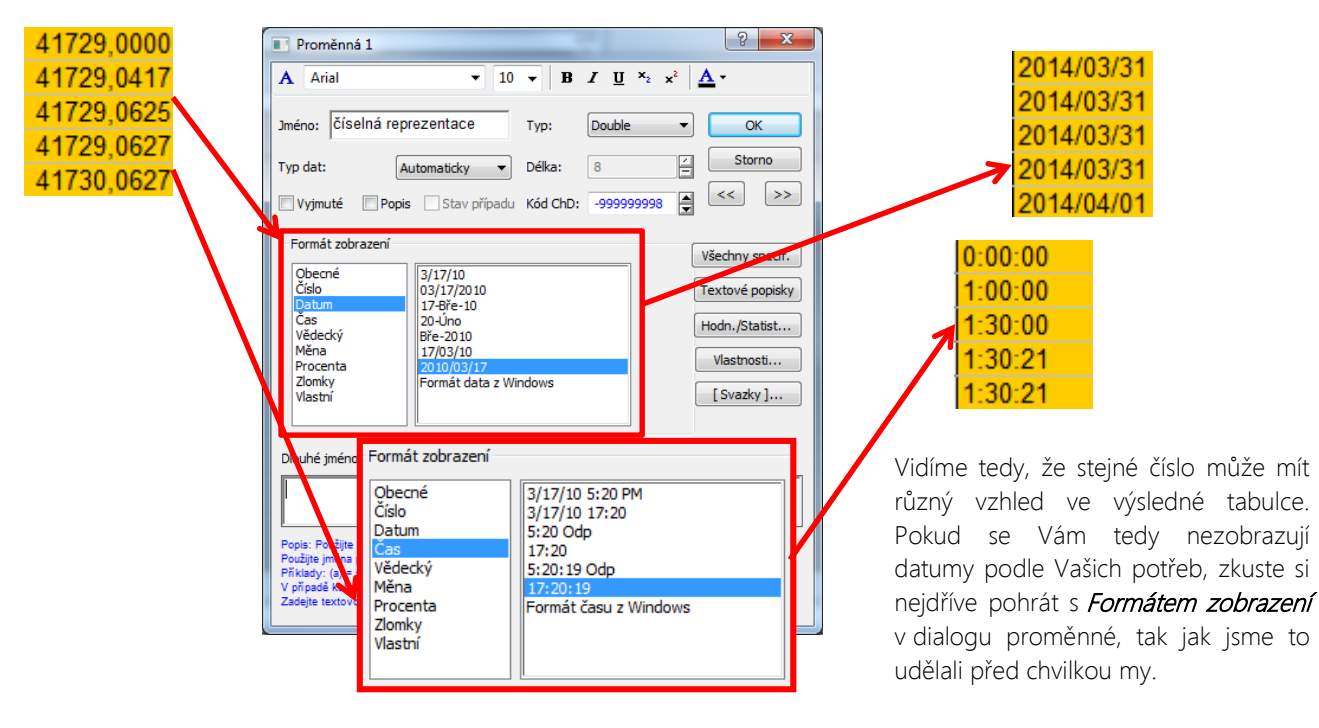

## Rozklad a tvorba datumové proměnné

Občas nemáme datum ve formě jedné datumové proměnné nebo naopak potřebujeme datum "rozložit" na dny, měsíce a roky. K tomu je vhodná funkcionalita pro převod datumu, kterou najdeme v *Data-Datumové operace* (klasické nabídky) nebo *Data- Datum/čas* (v zobrazení typu pásu karet).

Použití je intuitivní:

|   | 1   | 2     | 3     | 4          | Datové operace                                         |
|---|-----|-------|-------|------------|--------------------------------------------------------|
|   | den | měsíc | rok   | datum      |                                                        |
| 1 | 1   | 1     | 2014  |            | Císelná data Textová data                              |
| 2 | 2   | 1     | 2014  |            | Metody dat                                             |
| 3 | 1   | 3     | 2014  |            | Vytvořit datum ze 2 či 3 proměnných                    |
| 4 | 1   | 3     | 2015  |            | Rozdělit data do proměnných 1 až 3                     |
| 5 | 31  | 12    | 2015  |            | Zdrojové proměnné                                      |
|   |     |       |       |            | Den: den Jméno: datum                                  |
|   |     |       |       |            | Měsíc: měsíc                                           |
|   |     |       |       |            |                                                        |
|   | 1   | 2     | 3     | 4          | Hok: rok Datově definovaný formát data                 |
|   | den | měsíc | rok   | datum      | Pro výběr ze seznamu poklepejte na políčko proměnné.   |
| 1 |     |       |       | 1.1.2014   |                                                        |
| 2 |     |       |       | 2.1.2014   | Datové operace                                         |
| 3 |     |       |       | 1.3.2014   |                                                        |
| 4 |     |       |       | 1.3.2015   |                                                        |
| 5 |     |       |       | 31.12.2015 | Metody dat                                             |
|   |     |       |       |            | Vytvont datum ze 2 ci 3 promennych                     |
|   |     |       |       |            | Rozdelit data do promennych 1 az 3                     |
|   |     |       |       |            | Cílové proměnné Zdrojové proměnné                      |
|   |     |       |       |            | Den: den Jméno: datum                                  |
|   |     |       |       |            | Měsíc: měsíc Formát: Formát data z Windows 🔻           |
|   |     |       |       | <b>V</b>   | Bok: rok                                               |
|   |     |       |       |            | Datove definovany format data                          |
|   |     | 1     | 2     | 3          | 4 Pro výběr ze seznamu poklepejte na políčko proměnné. |
|   |     | den   | měsíc | rok        | datum                                                  |
|   | 1   | 1     | 1     | 2014       | 1.1.2014 OK Stomo                                      |
|   | 2   | 2     | 1     | 2014       | 2.1.2014                                               |
|   | 3   | 1     | 3     | 2014       | 1.3.2014                                               |
|   | 4   | 1     | 3     | 2015       | 1.3.2015                                               |
|   | 5   | 31    | 12    | 2015       | 31.12.2015                                             |

Druhá záložka *Textová data* umožňuje transformovat datum z proměnných s textovými popisky nebo naopak datum převádí na proměnnou s textovými popisky. Pokud máte tedy datum načteno textově, pak Vám tato funkcionalita pomůže z něj udělat proměnnou s formátem zobrazení datum.

Poznámka: Uvědomme si, že celá tato funkcionalita pracuje jen s datumy, nebere tedy vůbec v potaz čas, nedělá časové operace a nepřevádí časové hodnoty z textových popisků!

## Co všechno můžete z datumové proměnné získat

A nyní přichází ta nejzajímavější a nejpraktičtější část. Pokud chcete využít při svých analýzách informaci skrývající se v datumu, pak jistě rádi využijete možnosti, které program pro tyto situace nabízí. Představme si, že máme proměnnou, ve které máme datum a čas, podobně jako v prvním příkladu. Jistě nás může kromě základních informací, zajímat například, který den v týdnu nebo který týden v roce dané datum představuje a jistě i mnoho dalšího.

Pokud si otevřete dialog proměnné a zmáčknete tlačítko *Funkcemi*, dostanete se do seznamu funkcí použitelných pro výpočet hodnot proměnné pomocí vzorců. Zde je kategorie *Datum/čas*, v té potom můžete najít funkce přímo konstruované pro práci s datumem a časem.

Kromě funkcí na konverzi z do a z textových formátů se zde vyskytují funkce, které z datumové proměnné vrátí informaci o počtu sekund / minut / hodin / dnu v měsící / měsíci v roce / o tom, o který je jedná rok. Prostě vytáhne informaci jen o požadované jednotce (podobně jako jsme viděli tvorbu proměnných *den, měsíc* a *rok* v příkladech předchozí kapitoly).

Nicméně můžeme získat i trochu složitější informace, které kdybychom dopočítávali ručně už jen složitě. Dá se například získat informace o dni v týdnu / v měsíci / v roce. Pro finanční instituce jsou výhodné funkce, které

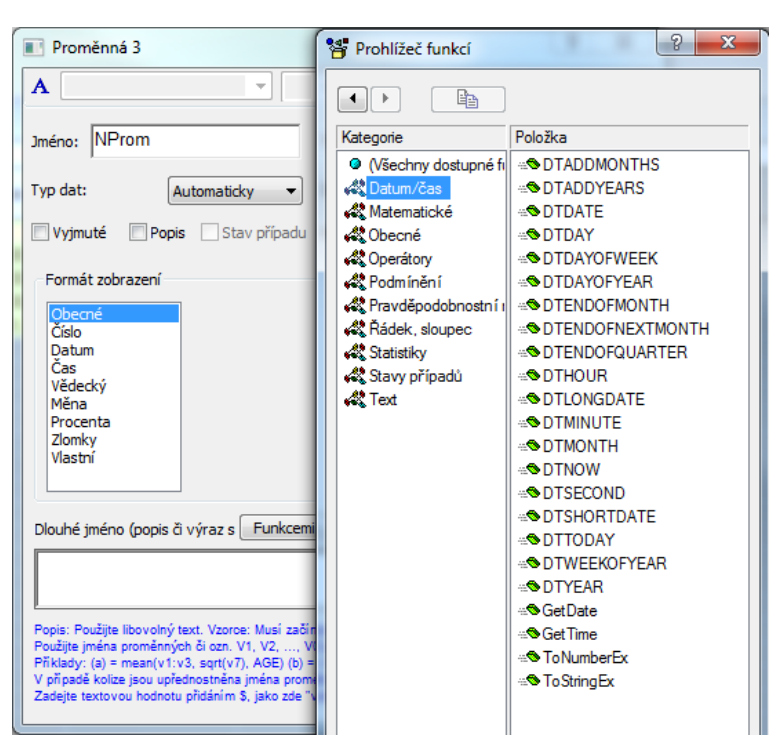

vracejí datum posledního dne v měsíci, posledního dne v dalším měsíci nebo posledního dne čtvrtletí.

Dále je možné k datumu přičíst daný počet měsíců či roků (samozřejmě taktéž dní, na ty není funkce, protože den má v číselné reprezentaci hodnotu jedna, stačí tedy k datumu jednoduše přičíst daný počet jednotek). Když už se bavíme o sčítání a odčítání, musíme vzpomenout také velmi důležité funkce *DTNOW*, *DTTODAY*, které vracejí aktuální datum a čas (*DTNOW*) a aktuální datum (*DTTODAY*). Díky tomu je možné pouhým odečtením *DTTODAY-datum* získat kolik dní je dané datum vzdálené od dnešního dne.

Pro lepší představu ukažme jednoduchý příklad některých funkcí. Pomocí dávkových transformací (v klasických nabídkách se jedná o menu *Data-Výrazy dávkových transformací*, v Pásu karet je to pak *Data-Transformace*) jsme vytvořili z datumu několik nových proměnných, výsledek těchto transformací poté můžete vidět v následující tabulce.

Výrazy pro dávkovou transformaci

Výrazy:

"den"=DTDay(v2)

"měsíc"=DTMonth(v2) "rok"=DTYear(v2) "den v týdnu"=DTDayOfWeek(v2:2) "za dva měsíce"=DTAddMonths(v2:2) "konec kvartálu"=DTEndOfQuarter(v2) "dní ode dneška"=DTToday-v2

|   | číselná reprezentace | datum/čas         | den | měsíc | rok  | den v týdnu | za dva měsíce     | konec<br>kvartálu | dní ode<br>dneška |
|---|----------------------|-------------------|-----|-------|------|-------------|-------------------|-------------------|-------------------|
| 1 | 41729                | 31.3.2014         | 31  | 3     | 2014 | 1           | 31.5.2014         | 31.3.2014         | -13               |
| 2 | 41729,0417           | 31.3.2014 1:00:00 | 31  | 3     | 2014 | 1           | 31.5.2014 1:00:00 | 31.3.2014         | -13,041667        |
| 3 | 41729,0625           | 31.3.2014 1:30:00 | 31  | 3     | 2014 | 1           | 31.5.2014 1:30:00 | 31.3.2014         | -13,0625          |
| 4 | 41729,0627           | 31.3.2014 1:30:21 | 31  | 3     | 2014 | 1           | 31.5.2014 1:30:21 | 31.3.2014         | -13,062743        |
| 5 | 41730,0627           | 1.4.2014 1:30:21  | 1   | 4     | 2014 | 2           | 1.6.2014 1:30:21  | 30.6.2014         | -14,062743        |

## Reprezentace času

Jistě jste si již všimli, že časové období v daném dni je v číselné reprezentaci datumu jeho desetinná část. Jednotka je jeden den, hodina je pak tedy 1/24. Tato reprezentace je výhodná hlavně proto, že je možné proměnné s časem sčítat či

odčítat a není potřeba žádný převod (samozřejmě, abychom vše krásně viděli, musíme mít nastaven *Formát zobrazení* na *Čas*). V tabulce vpravo se rovnají první dvě, druhé dvě a třetí dvě proměnné, u sudých je ale nastaveno zobrazení jako *Formát času z Windows*.

|   | číselná<br>reprezentace<br>času 1 | čas 1    | číselná<br>reprezentace<br>času 2 | čas 2   | součet časů<br>1 a 2 -<br>číselně | součet časů<br>1 a 2 |
|---|-----------------------------------|----------|-----------------------------------|---------|-----------------------------------|----------------------|
| 1 | 0,215                             | 5:09:36  | 0,01                              | 0:14:24 | 0,225                             | 5:24:00              |
| 2 | 0,845325                          | 20:17:16 | 0,1                               | 2:24:00 | 0,945325                          | 22:41:16             |
| 3 | 0,5                               | 12:00:00 | 0,214                             | 5:08:10 | 0,714                             | 17:08:10             |
| 4 | 0,51                              | 12:14:24 | 0,347                             | 8:19:41 | 0,857                             | 20:34:05             |
| 5 | 0,45                              | 10:48:00 | 0,095                             | 2:16:48 | 0,545                             | 13:04:48             |

### Podpora datumu v grafech

Vizualizace dat je jistě velmi důležitá, ukažme si nyní možnosti, které máme při vykreslování datumových proměnných. Představme si, že máme například denní měření, ale hodnoty na ose měřítka bychom chtěli například po týdnech / měsících / čtvrtletích / letech. To vypadá na první pohled jednoduše, nicméně, když si vezmeme například měsíce, tak ty nemají stejné délky, a tedy například klasická rovnoměrná škála os není příliš použitelná. Pro tyto účely byla do verze 12 nově implementována funkcionalita, která toto řeší.

Ukažme si tuto funkcionalitu na souboru *Cyclone-1.sta* (můžete jej najít v příkladech: *Soubor-Otevřít příklady-Datasets*). Změňme prosím nejprve formát času na náš 0-23:59 místo formátu AM/PM, abychom se v časech lépe vyznali

(provedeme to vyvoláním dialogu první proměnné a změníme zobrazení jako na obrázku vpravo).

| Obecné   | 3/17/10 5:20 PM       |
|----------|-----------------------|
| CISIO    | 3/1//10 17:20         |
| Datum    | 5:20 Odp              |
| Cas      | 17:20                 |
| Vědecký  | 5:20:19 Odp           |
| Měna     | 17:20:19              |
| Procenta | Formát času z Windows |
| Zlomky   |                       |
| ZIOIIIKY |                       |

| 🔲 Data: Cyclone-1* (13s krát 1 👝 💷 🗾 |                             |                       |   |  |  |  |  |
|--------------------------------------|-----------------------------|-----------------------|---|--|--|--|--|
|                                      | Performance Data: Cyclone 1 |                       |   |  |  |  |  |
|                                      | 1<br>Date Time              | 2<br>Coal flow (kpph) |   |  |  |  |  |
| 223                                  | 9/25/05 23:12               | 41,7753384            |   |  |  |  |  |
| 224                                  | 9/25/05 23:18               | 41,7680142            |   |  |  |  |  |
| 225                                  | 9/25/05 23:24               | 41,76069              |   |  |  |  |  |
| 226                                  | 9/25/05 23:30               | 41,7533657            |   |  |  |  |  |
| 227                                  | 9/25/05 23:36               | 41,7485859            |   |  |  |  |  |
| 228                                  | 9/25/05 23:42               | 41,7484829            |   |  |  |  |  |
| 229                                  | 9/25/05 23:48               | 41,7457363            |   |  |  |  |  |
| 230                                  | 9/25/05 23:54               | 41,7265103            |   |  |  |  |  |
| 231                                  | 9/26/05 0:00                | 41,7045376            |   |  |  |  |  |
| 232                                  | 9/26/05 0:06                | 41,7210171            |   |  |  |  |  |
| 233                                  | 9/26/05 0:12                | 41,76069              | Ŧ |  |  |  |  |
|                                      |                             | Þ                     |   |  |  |  |  |

Nyní bychom chtěli vykreslit průběh hodnot, intuitivně byste našli funkcionalitu

bodového grafu v menu Grafy, proměnné zvolíme Date Time na ose X a Coal Flow na ose Y. Výsledný graf vypadá takto:

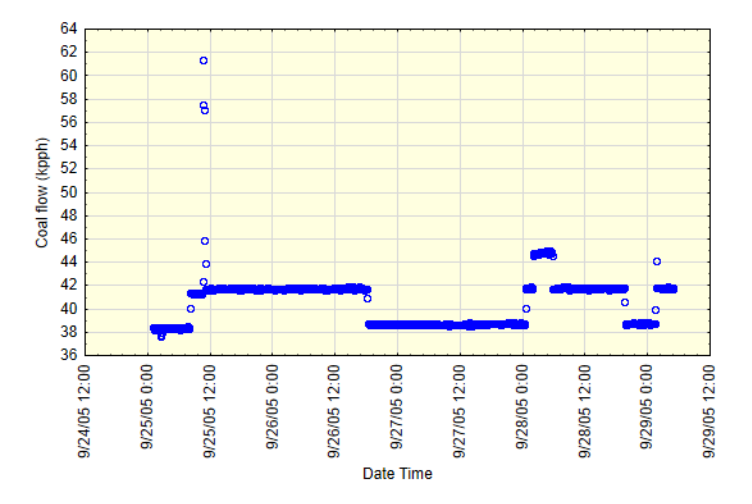

Popisky a dělení na ose X lze jednoduše měnit, i když je zde datum a čas. Otevřme dialog *Možnosti grafu.* 

Na Hlavních jednotkách osy X zvolíte Mód: Ručně, dále zaškrtnete možnost Datum/čas. krok. V jednotkách si můžete vybrat, jestli chcete popisky os po letech, dnech,...

Pokud zvolíme 6 hodin, pak je výsledek následující:

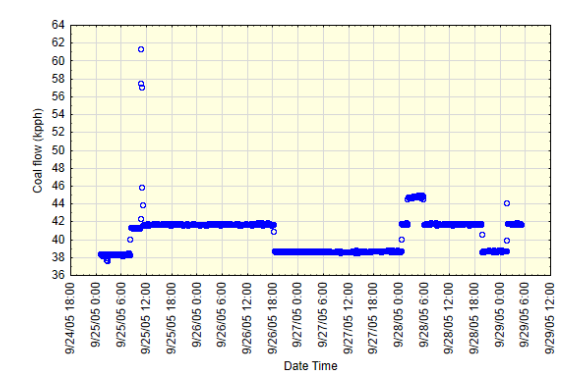

Podobně jako i u ostatních grafu, je možné kromě kroku, což je naše kolonka Vel. nastavit i počáteční a koncové hodnoty, tedy odkud se začne krok počítat. Toto lze nastavit po kliknutí na tlačítko Upravit rozsah. V dialogu Měřítko, do kterého jsme se dostali, vybereme opět *Mód: Ručně* a můžeme vybrat počáteční a koncový bod osy X a to nově přímo v hodnotách datumu.

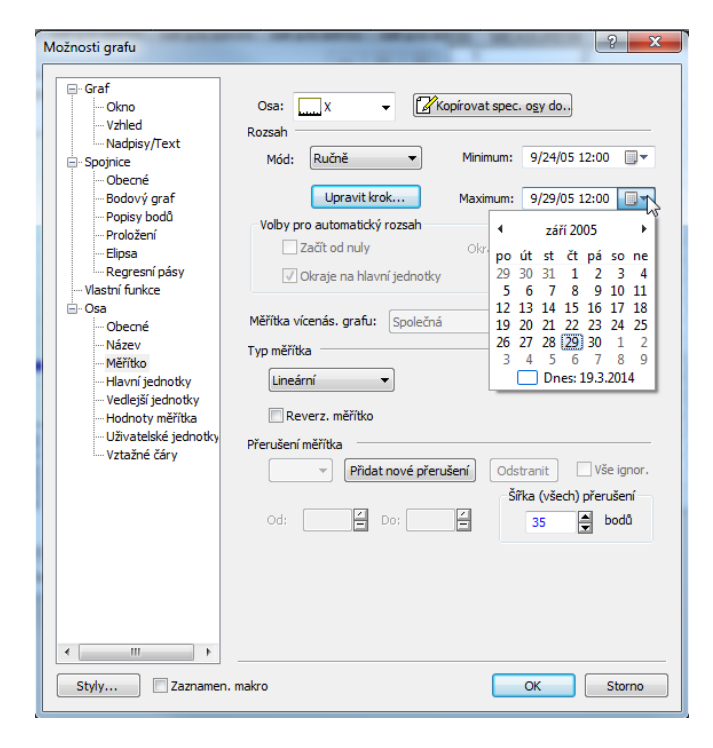

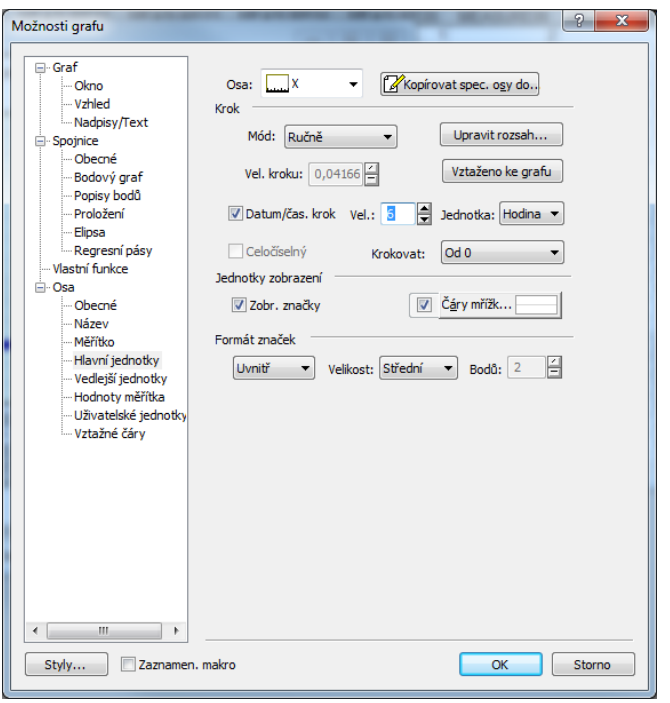

Spolu s možností v Hlavních jednotkách Krokovat: Od minima nebo Od 0 získáváme kompletní sadu velmi jednoduchých možností, jak přizpůsobit popisky os grafů podle našich představ. Není tedy problém například mít (pro data po měsících, takovým souborem je například soubor *Retail.sta*) popisky a čáry mřížky osy každý rok třeba zrovna v červnu. Takováto možnost jistě zvýší čitelnost grafů či vizualizaci trendu a sezónnosti v datech.

#### Závěrem

Náš článeček o datumech končí, věříme, že od teď se již nebude takovýchto dat bát, ani se kvůli nim nějak jinak rozčilovat.

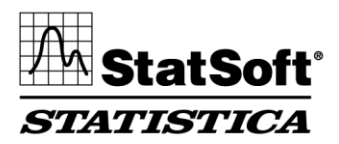

StatSoft CR s.r.o. Ringhofferova 115/1, 155 21 Praha 5 – Zličín t +420 233 325 006, f +420 233 324 005

e info@statsoft.cz